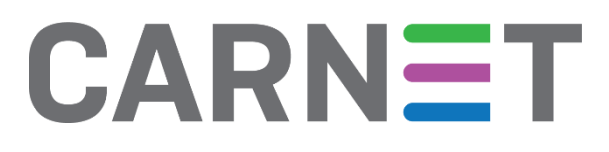

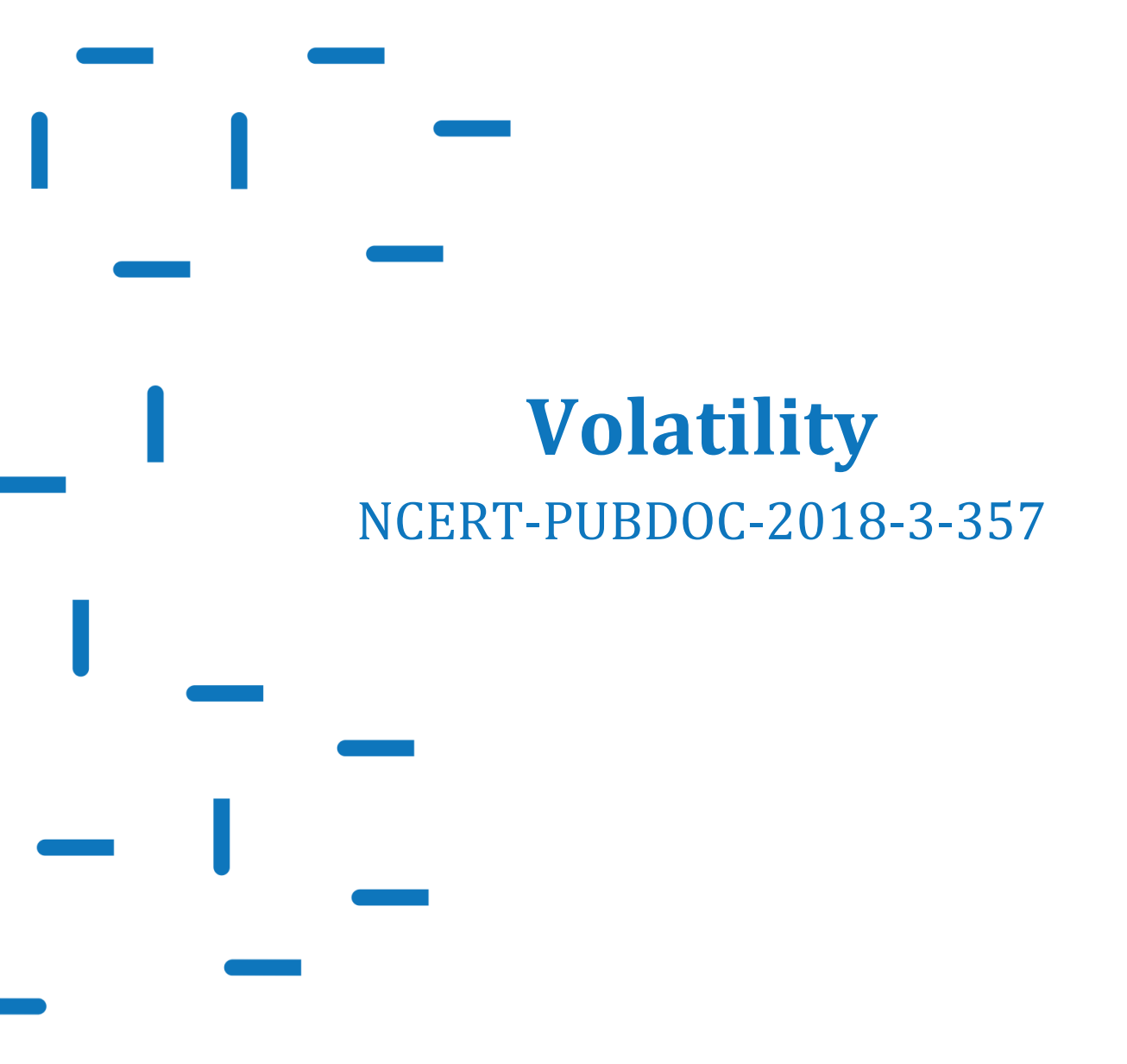

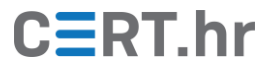

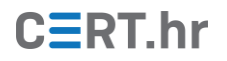

## Sadržaj

| 1 | UVO | 0D                                                  |    |
|---|-----|-----------------------------------------------------|----|
| 2 | INS | TALACIJA ALATA VOLATILITY                           | 4  |
| 3 | KO  | RIŠTENJE ALATA VOLATILITY ZA ANALIZU SLIKE MEMORIJE | 8  |
|   | 3.1 | IDENTIFIKACIJA SLIKE MEMORIJE                       |    |
|   | 3.2 | LISTA PROCESA                                       | 9  |
|   | 3.3 | MEÐUSPREMNIK OPERACIJSKOG SUSTAVA                   | 10 |
|   | 3.4 | Povijest preglednika Internet Explorer              |    |
|   | 3.5 | Mrežne veze                                         |    |
|   | 3.6 | REGISTAR OPERACIJSKOG SUSTAVA WINDOWS               |    |
|   | 3.7 | DATOTEČNI SUSTAV                                    | 12 |
| 4 | ZAF | KLJUČAK                                             | 14 |

Dokument je izradio Laboratorij za sustave i signale Zavoda za elektroničke sustave i obradbu informacija Fakulteta elektrotehnike i računarstva Sveučilišta u Zagrebu.

Ovaj dokument je vlasništvo Nacionalnog CERT–a. Namijenjen je za javnu objavu, njime se može svatko koristiti, na njega se pozivati, ali samo u izvornom obliku, bez ikakvih izmjena, uz obvezno navođenje izvora podataka. Zabranjena je bilo kakva distribucija dokumenta u elektroničkom (Web stranice i dr.) ili papirnatom obliku. Korištenje ovog dokumenta protivno gornjim navodima, povreda je autorskih prava CARNeta, a sve sukladno zakonskim odredbama Republike Hrvatske.

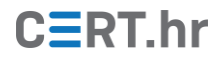

### 1 Uvod

Sve većom uporabom tehnologije u svakodnevnom životu porasla je i primjena tehnologije u kriminalne svrhe. Tako je stvorena i potreba za računalnom forenzikom – granom informacijske sigurnosti koja se bavi prikupljanjem i analizom tragova nastalih korištenjem računala. Forenzika je potrebna i za pronalaženje tehničkih i ljudskih grešaka u informacijskom sustavu. Unutar računalne forenzike, jedno područje je i forenzika radne memorije koja se bavi prikupljanjem i analizom tragova iz radne memorije računala.

Radna memorija računala važna je iz forenzičke perspektive jer se u njoj nalaze neki tragovi koje nije moguće pronaći drugim metodama računalne forenzike, kao što je forenzika diska odnosno trajne memorije. Također, forenzika radne memorije je posebno zanimljiva kod analize događaja u kojima su tragovi namjerno prikrivani, primjerice kod napada na računalne sustave zloćudnim programima (eng. *malware*).

U posljednjem desetljeću forenzika radne memorije doživjela je veliki razvoj i privukla pažnju većeg broja istraživača i programera. Kao posljedica toga, razvijen je niz alata za forenziku radne memorije od kojih je jedan od najpoznatijih Volatility. Volatility je slobodan softver (eng. *free and open source software*) koji služi za analizu slika radne memorije računala.

Forenziku radne memorije moguće je podijeliti u dva koraka:

- **Pribavljanje (eng.** *acquisition*) postupak snimanja sadržaja ("slike" = eng. *image*) memorije trenutno pokrenutog sustava u datoteku.
- **Analiza** analiza snimljene slike memorije u svrhu otkrivanja forenzičkih tragova.

Alat Volatility namijenjen je za analizu slike radne memorije, ali ne i za njeno pribavljanje. Zato, prvo je potrebno nekako pribaviti sliku memorije, primjerice korištenjem programskih alata namijenjenih za to ili preko sklopovlja.

U nastavku dokumenta bit će opisano kako instalirati Volatility te kako ga koristiti za osnovnu analizu slike radne memorije. Pretpostavlja se da je slika radne memorije već nekako pribavljena i pohranjena u datoteku.

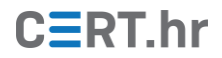

## 2 Instalacija alata Volatility

Volatility je dostupan za operacijske sustave Windows, Linux i macOS te načelno i za druge platforme na kojima je dostupna okolina za pokretanje Python programa. U ovom će se dokumentu instalacija i primjeri raditi za operacijski sustav Windows 10, no postupak je gotovo identičan i za druge operacijske sustave. Za operacijski sustav Windows, Volatility dolazi kao jedna izvršna datoteka te koristi se izravnim pozivanjem iz naredbenog retka (eng. *command prompt*).

Nakon otvaranja <u>Web stranice</u> koja sadrži inačice alata Volatility, potrebno preuzeti Volatility pritiskom na odgovarajuću poveznicu kao što je prikazano na slici niže.

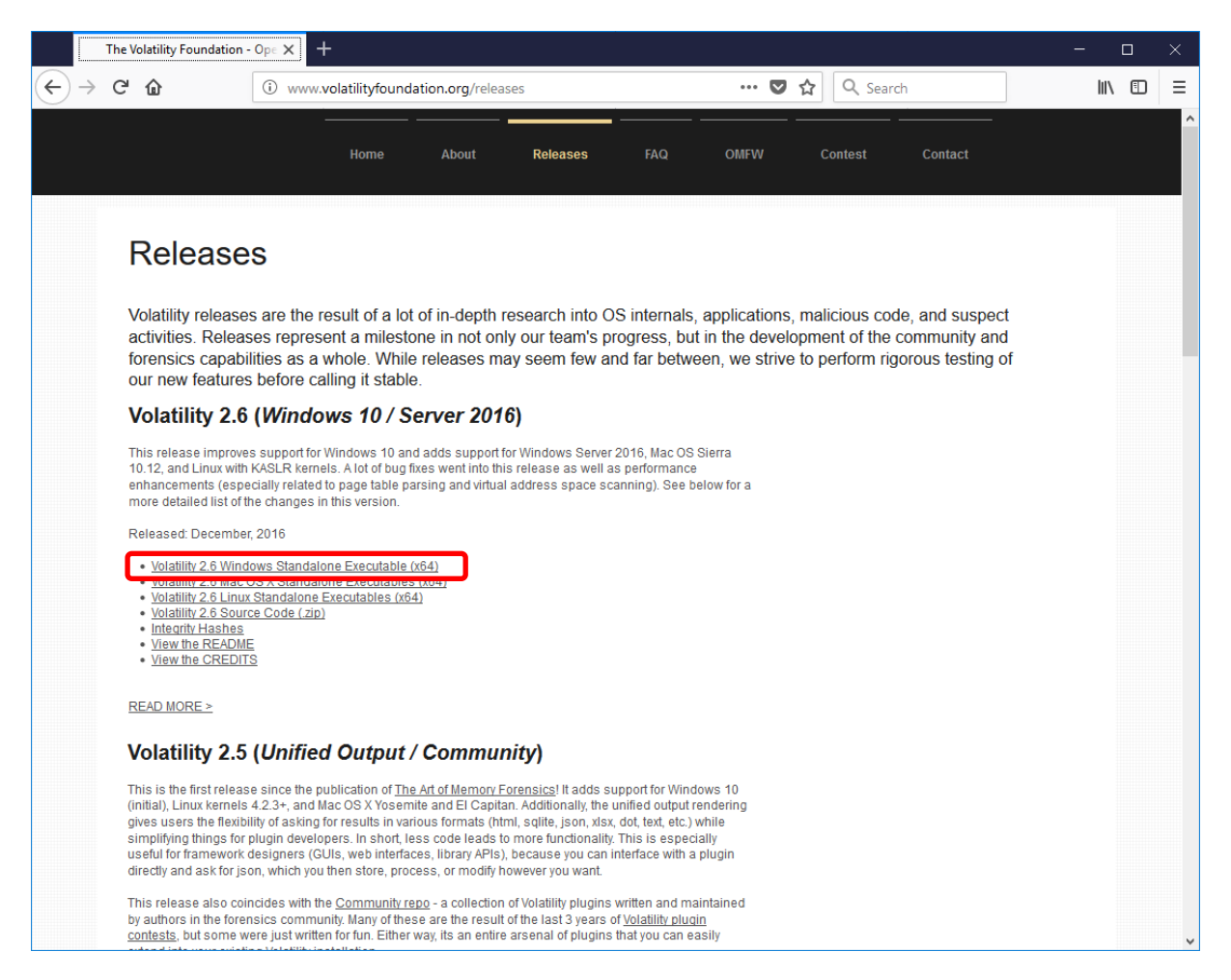

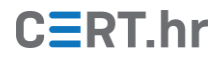

Iz arhive je potrebno izvaditi (eng. *extract*) izvršnu datoteku na disk računala. To je moguće ostvariti povlačenjem i ispuštanjem datoteke iz arhive u direktorij *C:\volatility* u upravitelju datoteka sustava Windows, kao što je prikazano na donjoj slici.

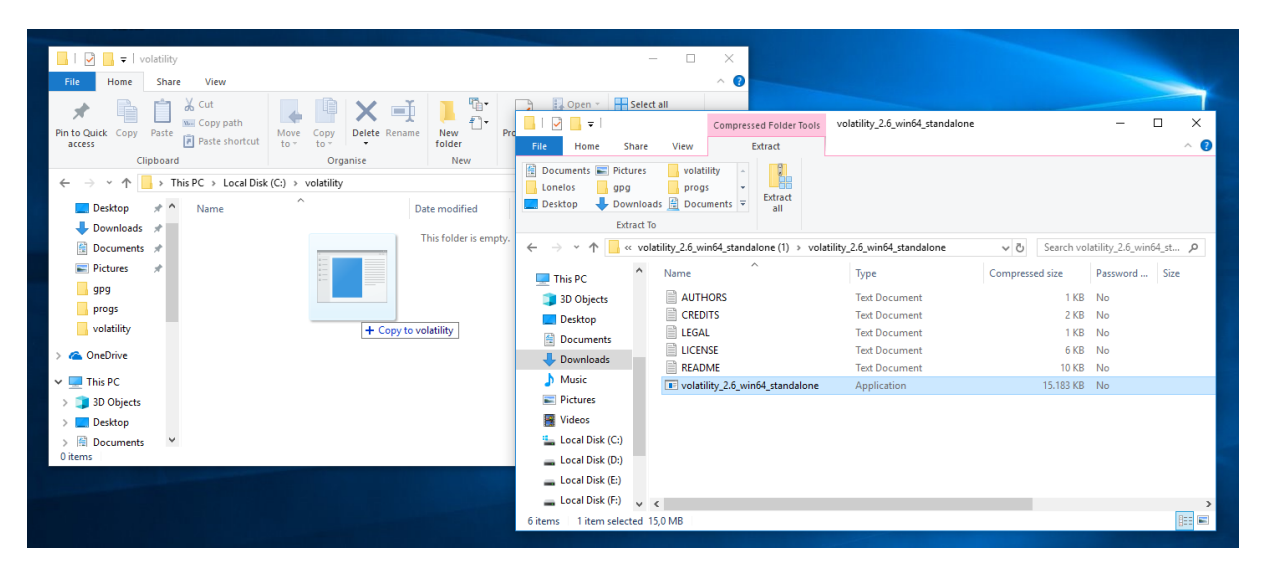

Datoteka naziva *volatility\_2.6\_win64\_standalone.exe* preimenovana je u *volatility.exe* kako bi se olakšalo njeno pozivanje iz naredbenog retka. Na donjoj slici prikazana je izvađena i preimenovana izvršna datoteka alata Volatility u upravitelju datoteka.

| -   🛃 - =   v                           | olatility                                                 |                                          |                      |                                | - 0                                                     | ×          |
|-----------------------------------------|-----------------------------------------------------------|------------------------------------------|----------------------|--------------------------------|---------------------------------------------------------|------------|
| File Home                               | Share View                                                |                                          |                      |                                |                                                         | ~ <b>?</b> |
| Pin to Quick Copy<br>access             | Paste Cut<br>Paste Copy path<br>Paste shortcut<br>ipboard | Move<br>to v<br>Copy<br>to v<br>Organise | New<br>folder<br>New | Properties<br>• Open<br>• Open | Select all<br>Select none<br>Invert selection<br>Select |            |
| $\leftarrow \rightarrow \cdot \uparrow$ | → This PC → Local Dis                                     | k (C:) > volatility                      |                      | ✓ Ö Search                     | volatility                                              | Q          |
| 📃 Desktop                               | 🖈 ^ Name                                                  | ^ [                                      | ate modified         | Туре                           | Size                                                    |            |
| 👆 Downloads                             | 🖈 🛛 🕅 volatility                                          | 1                                        | 0.2.2018. 18:54      | Application                    | 15.424 KB                                               |            |
| 🔮 Documents                             | *                                                         |                                          |                      |                                |                                                         |            |
| Pictures                                | *                                                         |                                          |                      |                                |                                                         |            |
| <mark>-</mark> 9P9                      |                                                           |                                          |                      |                                |                                                         |            |
| progs                                   |                                                           |                                          |                      |                                |                                                         |            |
| volatility                              |                                                           |                                          |                      |                                |                                                         |            |
| > 🍊 OneDrive                            |                                                           |                                          |                      |                                |                                                         |            |
| 🗸 💻 This PC                             |                                                           |                                          |                      |                                |                                                         |            |
| > 🧊 3D Objects                          |                                                           |                                          |                      |                                |                                                         |            |
| > 📃 Desktop                             |                                                           |                                          |                      |                                |                                                         |            |
| > 🔮 Documents<br>1 item                 | ¥                                                         |                                          |                      |                                |                                                         |            |

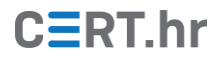

Sada je potrebno otvoriti naredbeni redak pritiskom tipke s logom sustava Windows, upisivanjem riječi *cmd* te pritiskom na *Command Prompt* (označeno na donjoj slici).

| ≡ | 丽 🗅 🔅 Filters ∨             |
|---|-----------------------------|
| ŵ | Pest metch                  |
|   | Desktop app                 |
|   | <ul> <li>Git CMD</li> </ul> |
|   | Photos (1+)                 |
|   | Documents (1+)              |
|   |                             |
|   |                             |
|   |                             |
|   |                             |
|   |                             |
|   |                             |
|   |                             |
| ŝ |                             |
| r |                             |
|   | 0 cmd                       |
|   |                             |
|   |                             |

Zatim, potrebno je promijeniti radni direktorij (mapu) naredbenog retka u direktorij u kojem se nalazi Volatility, u ovom slučaju direktorij *C:\volatiliy.* Pozicioniranje je moguće obaviti naredbom **cd** (eng. *change directory*):

#### cd \volatility

| _ |   | × |
|---|---|---|
|   |   | ^ |
|   |   |   |
|   |   |   |
|   |   |   |
|   |   |   |
|   | - |   |

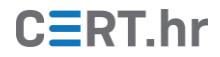

Ispravnost rada alata Volatility može se ispitati njegovim pozivanjem s parametrom **-h** (*help*) kojim se ispisuje popis dostupnih naredbi te njihovog kratkog opisa:

volatility -h

| C:\WINDOWS\system32\cm | d.exe                                                | - | ×      |
|------------------------|------------------------------------------------------|---|--------|
| C·\volatilitv\volatili | ty _h                                                |   | ^      |
| Volatility Foundation  | V atility Framework 2.6                              |   |        |
| Usage: Volatility - A  | memory forensics analysis platform.                  |   |        |
| 5                      |                                                      |   |        |
| Options:               |                                                      |   |        |
| -h,help                | list all available options and their default values. |   |        |
|                        | Default values may be set in the configuration file  |   |        |
|                        | (/etc/volatilityrc)                                  |   |        |
| conf-file=.volatil:    | ityrc                                                |   |        |
|                        | User based configuration file                        |   |        |
| -d,debug               | Debug volatility                                     |   |        |
| plugins=PLUGINS        | Additional plugin directories to use (semi-colon     |   |        |
|                        | separated)                                           |   |        |
| 1nto                   | Print information about all registered objects       |   |        |
| cache-directory=C:     | Users (Lonelos/. Cache (Volatility                   |   |        |
| h-                     | Directory where cache files are stored               |   |        |
| Cache                  | Use Caching                                          |   |        |
| U2=12                  | sets the (ofson) timezone for displaying timestamps  |   |        |
| -f ETLENAMEfiles       | using pytz (ii installed) of tzset                   |   |        |
| -1 TILLWARE,TILER      | Eilename to use when opening an image                |   |        |
| profile=WinXPSP2v8     | A                                                    |   |        |
|                        | Name of the profile to load (useinfo to see a list   |   |        |
|                        | of supported profiles)                               |   |        |
| -1 LOCATIONlocat       | ion=LOCATION                                         |   |        |
|                        | A URN location from which to load an address space   |   |        |
| -w,write               | Enable write support                                 |   |        |
| dtb=DTB                | DTB Address                                          |   |        |
| shift=SHIFT            | Mac KASLR shift address                              |   | $\sim$ |
|                        |                                                      |   |        |

## 3 Korištenje alata Volatility za analizu slike memorije

Kao što je opisano u uvodu, za analizu je najprije potrebno na neki način pribaviti sliku memorije računala. Sam postupak pribavljana slike memorije izvan je opsega ovog dokumenta. Jednom kada je slika memorije dostupna, moguće ju je analizirati alatom Volatility.

U ovom poglavlju, korištenje alata Volatility opisano je kroz primjer analize slike memorije jednog virtualnog stroja na kojem je bio pokrenut operacijski sustav Windows 7 Service Pack 1. U narednim primjerima koristi se slika radne memorije s nazivom datoteke *win7dump.elf*. Datoteka je kopirana u direktorij *C:\volatility*, u kojem se nalazi i izvršna datoteka alata Volatility.

Kako bi alat Volatility znao koju sliku memorije treba analizirati, u pozivu alata iz naredbenog retka koristi se parametar **-f** iza kojeg slijedi putanja do slike memorije. U svim primjerima koristi se slika imena *win7dump.elf* koja se nalazi u istom direktoriju kao i alat Volatility, pa će zato parametar **-f win7dump.elf** biti korišten prilikom svakog poziva alata.

### 3.1 Identifikacija slike memorije

Za izvođenje sljedećih naredbi, potrebno je otvoriti naredbeni redak te se pozicionirati u direktorij u kojem se nalazi alat Volatility, kao što je opisano u prethodnom poglavlju.

U nekim slučajevima, nije poznato koji operacijski sustav se nalazio na računalu s kojega je snimljena slike memorije, a ta informacija potrebna je alatu Volatility kako bi ispravno radio analizu. Alat Volatility ima naredbu **imageinfo** koji služi za prepoznavanje profila tj. inačice operacijskog sustava s kojeg je snimljena slika memorije. U pozivima alata Volatility koristiti se parametar *--profile=<ime profila>* kako bi Volatility znao pronaći i interpretirati strukture u memoriji specifične za tu inačicu operacijskog sustava. Naredba za otkrivanje informacija o slici memorije je:

C:\WINDOWS\system32\cmd.exe П × \volatility>volatility -f win7dump.elf imageinfo C:\volatility>volatility -+ win/dump.err imageinfo Volatility Foundation Volatility Framework 2.6 INFO : volatility.debug : Determining profile based on KDBG search... Suggested Profile(s) : Win7SP1x86 23418, Win7SP0x86, Win7SP1x86 AS Layer1 : IA32PagedMemoryPae (Kernel AS) AS Layer2 : VirtualBoxCoreDumpElf64 (Unnamed AS) AS Layer3 : FileAddressSpace (C:\volatility\win7dump.elf) PAE type : PAE type DTB 0x185000L KDBG 0x82744c78L Number of Processors Image Type (Service Pack) KPCR for CPU 0 KUSER\_SHARED\_DATA 0x82745d00L 0xffdf0000L date and time 2018-02-13 12:23:35 UTC+0000 mage Image local date and time : 2018-02-13 04:23:35 -0800 \volatility>

volatility -f win7dump.elf imageinfo

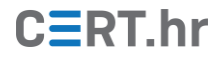

U ovom primjeru, Volatility je prepoznao tri potencijalna profila operacijskih sustava, od kojih su sva tri inačice operacijskog sustava Windows 7. Kako je unaprijed poznato da je ovo slika memorije operacijskog sustava Windows 7 SP1, u nastavku će se koristiti profil **Win7SP1x86\_23418**, te će sve naredbe počinjati s:

volatility -f win7dump.elf --profile=Win7SP1x86\_23418

### 3.2 Popis procesa

Jedna od korisnih informacija u radnoj memoriji računala je popis procesa koji su bili pokrenuti u trenutku snimanja slike memorije. Za ispis popisa procesa iz slike radne memorije operacijskog sustava Windows koristi se naredba **pslist**. Ispis naredbe istovjetan je popisu procesa u upravitelju zadataka (eng. *task manager*) sustava Windows. Cijela naredba korištena u ovom primjeru je:

```
volatility -f win7dump.elf --profile=Win7SP1x86_23418 pslist
```

| C:\WINDOWS\system32\cmd.exe |      |      |     |      |   | - 0                               | × |
|-----------------------------|------|------|-----|------|---|-----------------------------------|---|
| 0x84890b60 svchost.exe      | 836  | 452  | 15  | 314  | 0 | 0 2018-02-13 12:18:21 UTC+0000    | ~ |
| 0x84c9b5c0 svchost.exe      | 860  | 452  | 32  | 1113 | 0 | 0 2018-02-13 12:18:21 UTC+0000    |   |
| 0x84e5a450 svchost.exe      | 944  | 452  | 6   | 120  | 0 | 0 2018-02-13 12:18:22 UTC+0000    |   |
| 0x84e88a90 svchost.exe      | 1068 | 452  | 19  | 394  | 0 | 0 2018-02-13 12:18:23 UTC+0000    |   |
| 0x84eebc60 spoolsv.exe      | 1236 | 452  | 13  | 276  | 0 | 0 2018-02-13 12:18:25 UTC+0000    |   |
| 0x84f08850 svchost.exe      | 1296 | 452  | 18  | 322  | Θ | 0 2018-02-13 12:18:26 UTC+0000    |   |
| 0x84f13c90 taskhost.exe     | 1364 | 452  | 11  | 214  | 1 | 0 2018-02-13 12:18:26 UTC+0000    |   |
| 0x84f3aa38 dwm.exe          | 1436 | 812  | 3   | 72   | 1 | 0 2018-02-13 12:18:27 UTC+0000    |   |
| 0x84f43858 explorer.exe     | 1456 | 1424 | 24  | 869  | 1 | 0 2018-02-13 12:18:27 UTC+0000    |   |
| 0x84f6f4b8 svchost.exe      | 1548 | 452  | 11  | 151  | 0 | 0 2018-02-13 12:18:28 UTC+0000    |   |
| 0x84f7c030 svchost.exe      | 1576 | 452  | 12  | 217  | 0 | 0 2018-02-13 12:18:28 UTC+0000    |   |
| 0x84ff03e8 cygrunsrv.exe    | 1736 | 452  | 6   | 101  | 0 | 0 2018-02-13 12:18:31 UTC+0000    |   |
| 0x8406e930 cygrunsrv.exe    | 1876 | 1736 | 0 - |      | 0 | 0 2018-02-13 12:18:33 UTC+0000 20 | 3 |
| 18-02-13 12:18:35 UTC+0000  |      |      |     |      |   |                                   |   |
| 0x84077030 conhost.exe      | 1896 | 320  | 2   | 33   | 0 | 0 2018-02-13 12:18:33 UTC+0000    |   |
| 0x85041d28 sshd.exe         | 1916 | 1876 | 4   | 100  | 0 | 0 2018-02-13 12:18:33 UTC+0000    |   |
| 0x8504b9a0 wlms.exe         | 1940 | 452  | 4   | 46   | 0 | 0 2018-02-13 12:18:34 UTC+0000    |   |
| 0x850663d0 VBoxTray.exe     | 2016 | 1456 | 13  | 140  | 1 | 0 2018-02-13 12:18:35 UTC+0000    |   |
| 0x84ca02d8 sppsvc.exe       | 1640 | 452  | 4   | 147  | 0 | 0 2018-02-13 12:18:37 UTC+0000    |   |
| 0x850c9698 svchost.exe      | 1264 | 452  | 5   | 92   | 0 | 0 2018-02-13 12:18:38 UTC+0000    |   |
| 0x85122368 SearchIndexer.   | 2260 | 452  | 13  | 641  | 0 | 0 2018-02-13 12:18:41 UTC+0000    |   |
| 0x84144d28 iexplore.exe     | 2988 | 1456 | 16  | 517  | 1 | 0 2018-02-13 12:20:13 UTC+0000    |   |
| 0x841646b8 iexplore.exe     | 3060 | 2988 | 33  | 691  | 1 | 0 2018-02-13 12:20:16 UTC+0000    |   |
| 0x851862a8 notepad.exe      | 3200 | 1456 | 1   | 52   | 1 | 0 2018-02-13 12:20:19 UTC+0000    |   |
| 0x851721e8 svchost.exe      | 3440 | 452  | 13  | 377  | 0 | 0 2018-02-13 12:20:38 UTC+0000    |   |
| 0x84249030 SearchProtocol   | 3828 | 2260 | 6   | 233  | 0 | 0 2018-02-13 12:21:45 UTC+0000    |   |
| 0x842458e8 SearchFilterHo   | 3852 | 2260 | 3   | 80   | 0 | 0 2018-02-13 12:21:45 UTC+0000    |   |
| 0x851604e0 taskhost.exe     | 3952 | 452  | 7   | 169  | 0 | 0 2018-02-13 12:22:25 UTC+0000    |   |
| 0x841c08d8 WmiPrvSE.exe     | 4052 | 560  | 8   | 118  | 0 | 0 2018-02-13 12:22:35 UTC+0000    |   |
| 0x8424d030 iexplore.exe     | 464  | 2988 | 28  | 602  | 1 | 0 2018-02-13 12:22:56 UTC+0000    |   |
| C:\volatility>              |      |      |     |      |   |                                   | ~ |

U ispisu naredbe u gornjoj slici moguće je vidjeti, uz ostala obilježja procesa, imena procesa koji su bili pokrenuti. Tako se iz navedenog može pretpostaviti da su na računalu bili pokrenuti programi Internet Explorer (ime procesa *iexplorer.exe*) i Notepad (ime procesa *notepad.exe*).

Važno je napomenuti kako ovo ne mora biti potpuna lista procesa pokrenutih u operacijskom sustavu. Moguće je da je zloćudni program sakrio svoj proces iz liste procesa te ga je zato potrebno potražiti drugim metodama, primjerice naredbom *psscan*.

# CERT.hr

### 3.3 Međuspremnik (eng. clipboard)

U memoriji se također nalazi sadržaj međuspremnika (eng. *clipboard*) koji se koristi primjerice za spremanje teksta u procesu kopiranja i lijepljena (eng. *copy and paste*). Do sadržaja međuspremnika moguće je doći korištenjem naredbe **clipboard**:

volatility -f win7dump.elf --profile=Win7SP1x86\_23418 clipboard

|                            | )WS\system32\cmd.e                                | ĸe                                                 |                                                    |                              |                                      | - | × |
|----------------------------|---------------------------------------------------|----------------------------------------------------|----------------------------------------------------|------------------------------|--------------------------------------|---|---|
| C:\volatil:<br>Volatility  | ity>volatility<br>Foundation Vol<br>WindowStation | -f win7dump.elfp<br>latility Framework 2<br>Format | rofile=Win:                                        | 75P1x86_234:                 | 18 clipboard                         |   | ^ |
| 1<br>1<br>1<br>1<br>1<br>1 | WinSta0<br>WinSta0<br>WinSta0<br>WinSta0          | CF_UNICODETEXT<br>0x0L<br>0x0L<br>0x0L             | 0xf100d3<br>0x10<br>0x0<br>0x0<br>0x0<br>0x1000263 | 0xfe815348<br><br>0xfe9b8290 | Tajni sastanak je u 7 kod Snidarsica |   |   |
| C:\volatil:                | ity>                                              |                                                    |                                                    |                              |                                      |   | ~ |

U ispisu naredbe vidi se kako se u međuspremniku nalazio tekst: *"Tajni sastanak je u 7 kod Snidarsica*".

### 3.4 Povijest preglednika Internet Explorer

Kako smo pokretanjem alata Volatility naredbom *pslist* primijetili da je pokrenut proces imena *iexplorer.exe*, moguće je pretpostaviti da je na računalu bio pokrenut Web preglednik *Internet Explorer*. S alatom Volatility dolazi naredba **iehistory** pomoću koje je moguće otkriti neke od Web stranica koje su posjećene u pregledniku Internet Explorer. Naredba **iehistory** poziva se na sljedeći način:

volatility -f win7dump.elf --profile=Win7SP1x86\_23418 iehistory

| Command Prompt                                                                                                    | - | ×        |
|----------------------------------------------------------------------------------------------------|---|----------|
| C:\volatility≻volatility -f win7dump.elfprofile=Win7SP1x86_23418 iehistory<br>Volatility Foundation Volatility Framework 2.6<br>************************************                                                             |   | ^        |
| Process: 1456 explorer.exe<br>Cache type "DEST" at 0x4cabc95<br>Last modified: 2018-02-13 04:23:17 UTC+0000<br>Last accessed: 2018-02-13 12:23:17 UTC+0000<br>URL: IEUser@http://example.org/<br>Title: Example Domain           |   |          |
| Process: 1456 explorer.exe<br>Cache type "DEST" at 0x576a8d5<br>Last modified: 2018-02-13 04:23:00 UTC+0000<br>Last accessed: 2018-02-13 12:23:00 UTC+0000<br>URL: IEUser@http://cert.hr/<br>Title: Naslovnica   Nacionalni CERT |   |          |
| Process: 3060 iexplore.exe<br>Cache type "DEST" at 0x83ec6c5<br>Last modified: 2018-02-13 04:23:17 UTC+0000<br>Last accessed: 2018-02-13 12:23:17 UTC+0000<br>URL: IEUser@http://example.org/<br>Title: Example Domain           |   |          |
| C:\volatility>                                                                                                    |   | <b>_</b> |

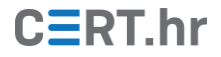

U ispisu se vidi popis posjećenih Web stranica korisnika pod nazivom *IEUser*. Moguće je vidjeti kako je korisnik posjetio Web stranice na adresama *http://example.org/* i *http://cert.hr/*.

#### 3.5 Mrežne veze

Za ispit podataka o mrežnim vezama u operacijskom sustavu Windows koristi se naredba **netscan.** Cijela naredba korištena u ovom primjeru je:

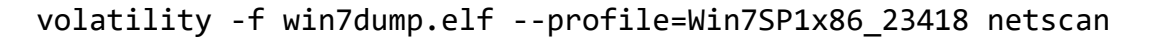

| C:\WI    | NDOWS\system32\cr   | md.exe |                 |                     |             |      |              |            | _        |         | ×   |
|----------|---------------------|--------|-----------------|---------------------|-------------|------|--------------|------------|----------|---------|-----|
| 0x575fa  | 670 UDI             | Pv4    | 127.0.0.1:1900  | *:*                 |             | 1576 | svchost.exe  | 2018-02-13 | 12:20:38 | UTC+000 | 2 ^ |
| 0x575fa  | ac0 UD              | Pv4    | 10.0.2.15:1900  | *:*                 |             | 1576 | svchost.exe  | 2018-02-13 | 12:20:38 | UTC+000 | 9   |
| 0x575†a  | +10 UD              | Pv6    | ::1:1900        | * *                 |             | 1576 | svchost.exe  | 2018-02-13 | 12:20:38 | UTC+000 | 0   |
| 0x5746†  | 3c0 TC              | Pv4    | 0.0.0:49156     | 0.0.0.0:0           | LISTENING   | 452  | services.exe |            |          |         |     |
| 0x5/4ed4 | 440 IC              | Pv4    | 0.0.0.0:5357    | 0.0.0.0:0           | LISTENING   | 4    | System       |            |          |         |     |
| 0x5/4ed4 | 440 IC              | PV6    | :::535/         | :::0                | LISTENING   | 4    | System       |            |          |         |     |
| 0x574+d  | 558 TC              | Pv4    | 10.0.2.15:139   | 0.0.0.0:0           | LISTENING   | 4    | System       |            |          |         |     |
| 0x57204  | 008 TC              | Pv4    | 10.0.2.15:49251 | 40.113.87.220:443   | ESTABLISHED | -1   |              |            |          |         |     |
| 0x5720†  | 590 TC              | Pv4    | 10.0.2.15:49254 | 204.79.197.229:443  | ESTABLISHED | -1   |              |            |          |         |     |
| 0x57219  | 7 <del>1</del> 8 TC | Pv4    | 10.0.2.15:49259 | 83.139.67.208:443   | ESTABLISHED | -1   |              |            |          |         |     |
| 0x5722a  | 990 TC              | Pv4    | 10.0.2.15:49304 | 131.253.61.68:443   | CLOSED      | -1   |              |            |          |         |     |
| 0x5722e  | cf8 TC              | Pv4    | 10.0.2.15:49271 | 104.103.107.105:443 | CLOSE_WAIT  | -1   |              |            |          |         |     |
| 0x5722fa | a60 TC              | Pv4    | 10.0.2.15:49267 | 104.103.89.123:443  | ESTABLISHED | -1   |              |            |          |         |     |
| 0x57230  | 008 TC              | Pv4    | 10.0.2.15:49272 | 104.40.210.32:443   | ESTABLISHED | -1   |              |            |          |         |     |
| 0x57232  | de8 TC              | Pv4    | 10.0.2.15:49288 | 204.79.197.203:443  | ESTABLISHED |      |              |            |          |         |     |
| 0x57236  | 668 TC              | Pv4    | 10.0.2.15:49293 | 83.139.67.216:443   | CLOSE_WAIT  |      |              |            |          |         |     |
| 0x57243  | b30 TC              | Pv4    | 10.0.2.15:49262 | 46.137.107.242:443  | ESTABLISHED |      |              |            |          |         |     |
| 0x57267  | 008 TC              | Pv4    | 10.0.2.15:49273 | 64.202.112.28:443   | CLOSE_WAIT  |      |              |            |          |         |     |
| 0x5726a  | a90 TC              | Pv4    | 10.0.2.15:49282 | 161.53.179.68:80    | CLOSE_WAIT  |      |              |            |          |         |     |
| 0x5726b  | 908 TC              | Pv4    | 10.0.2.15:49278 | 161.53.179.68:80    | CLOSE_WAIT  |      |              |            |          |         |     |
| 0x5726e  | 500 TC              | Pv4    | 10.0.2.15:49302 | 13.107.5.80:443     | ESTABLISHED |      |              |            |          |         |     |
| 0x5726e  | 8e8 TC              | Pv4    | 10.0.2.15:49305 | 93.184.216.34:80    | ESTABLISHED |      |              |            |          |         |     |
| 0x572749 | 9f8 TC              | Pv4    | 10.0.2.15:49283 | 172.217.18.14:443   | ESTABLISHED |      |              |            |          |         |     |
| 0x57276  | 580 TC              | Pv4    | 10.0.2.15:49281 | 161.53.179.68:80    | CLOSE_WAIT  |      |              |            |          |         |     |
| 0x57278  | 2a8 TC              | Pv4    | 10.0.2.15:49280 | 161.53.179.68:80    | CLOSE WAIT  |      |              |            |          |         |     |
| 0x57281  | 008 TC              | Pv4    | 10.0.2.15:49279 | 161.53.179.68:80    | CLOSE WAIT  |      |              |            |          |         |     |
| 0x57282  | bc8 TC              | Pv4    | 10.0.2.15:49284 | 74.125.133.156:443  | ESTABLISHED |      |              |            |          |         |     |
| 0x57284  | a00 TC              | Pv4    | 10.0.2.15:49285 | 104.40.210.32:443   | ESTABLISHED |      |              |            |          |         |     |
| 0x57286  | 008 TC              | Pv4    | 10.0.2.15:49286 | 204.79.197.200:443  | ESTABLISHED |      |              |            |          |         |     |
| 0x57286  | 788 TC              | Pv4    | 10.0.2.15:49287 | 204.79.197.200:443  | ESTABLISHED |      |              |            |          |         |     |
| 0x5728e  | 540 TC              | Pv4    | 10.0.2.15:49294 | 185.63.144.1:443    | ESTABLISHED |      |              |            |          |         |     |
| 0x57293  | 6e0 TC              | Pv4    | 10.0.2.15:49290 | 54.217.213.201:443  | ESTABLISHED | -1   |              |            |          |         |     |
| 0x57294  | 008 TC              | Pv4    | 10.0.2.15:49295 | 185.63.144.5:443    | ESTABLISHED | -1   |              |            |          |         |     |
| 0x57295  | de8 TC              | Pv4    | 10.0.2.15:49298 | 204.79.197.203:443  | ESTABLISHED | -1   |              |            |          |         |     |
| 0x57297  | c20 TC              | Pv4    | 10.0.2.15:49299 | 104.40.210.32:443   | ESTABLISHED | -1   |              |            |          |         |     |
| 0x5729c4 | 400 TC              | Pv4    | 10.0.2.15:49301 | 104.40.210.32:443   | ESTABLISHED | -1   |              |            |          |         |     |
|          |                     |        |                 |                     |             |      |              |            |          |         | ×   |

U ispisu naredbe moguće je primijetiti veći broj aktivnih mrežnih veza i priključaka na kojima operacijski sustav prihvaća nove veze. Tako se primjerice može vidjeti da sustav ima otvoren TCP priključak 139 – standardni priključak za NetBIOS protokol. Također, moguće je vidjeti da je uspostavljena veza na računalo 161.53.179.68 na priključku 80 – standardnom priključku za protokol HTTP. Na temelju toga, moguće je pretpostaviti da je korisnik otvarao Web stranicu na nekoj od domena koja odgovara toj IP adresi. U ovom slučaju, na virtualnom stroju bila je otvorena Web stranica na domeni *cert.hr*.

### 3.6 Registar operacijskog sustava Windows (eng. Windows registry)

Registar sustava Windows središnja je baza podataka u kojoj se nalaze konfiguracijski podaci nužni za funkcioniranje sustava. Kako se ti podaci često koriste, dio registra sustava Windows nalazi se u memoriji.

Volatility sadrži više naredbi za čitanje ključeva, vrijednosti i podataka zapisanih u registru. Za čitanje podključeva i vrijednosti u njima u alatu Volatility postoji naredba **printkey**. Naredbi printkey prosljeđuje se parametar -K iza kojeg dolazi putanja traženog ključa u registru:

```
volatility -f win7dump.elf --profile=Win7SP1x86_23418 printkey
-K "Microsoft\Windows\CurrentVersion\Run"
```

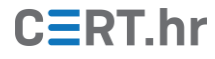

| Command Pr                                     | rompt                                                    |                                                                                                    | -     |         | × |
|------------------------------------------------|----------------------------------------------------------|----------------------------------------------------------------------------------------------------|-------|---------|---|
| C:\volatility<br>Volatility Fo<br>Legend: (S)  | y>volatility -f v<br>oundation Volatii<br>= Stable (V) = | vin7dump.elfprofile=Win7SP1x86_23418 printkey -K "Microsoft\Windows\Current<br>Lity Framework 2.6<br>Volatile                                                      | Versi | on\Run" | ^ |
| Registry: \Sy<br>Key name: Run<br>Last updated | ystemRoot\System<br>n (S)<br>: 2018-02-13 13::           | 32\Config\SOFTWARE<br>34:50 UTC+0000                                                                                                    |       |         |   |
| Subkeys:                                       |                                                          |                                                                                                    |       |         |   |
| Values:<br>REG_SZ<br>REG_SZ<br>REG_SZ          | bginfo<br>VBoxTray<br>AllIsOK                            | : (S) C:\BGinfo\Bginfo.exe /accepteula /ic:\bginfo\bgconfig.bgi /timer:0<br>: (S) C:\Windows\system32\VBoxTray.exe<br>: (S) C:\nothing_here\suspicious_program.exe |       |         |   |
| C:\volatility                                  | y>                                                       |                                                                                                    |       |         | ~ |

U sustavu Windows postoji više mjesta u registru u kojima su zapisani programi koji se pokreću prilikom pokretanja sustava. Jedno od njih je:

```
HKEY_LOCAL_MACHINE\Software\Microsoft\Windows\CurrentVersion\Run
```

u kojem se nalaze zapisi programa koji se pokreću prijavom bilo kojeg korisnika. U ispisu sa slike moguće je primijetiti kako se tamo nalazi zapis za program imena *suspicious\_program.exe* iz direktorija *C:\nothing\_here*. Zapisivanje vrijednosti u ovaj podključ u registru česta je tehnika zlonamjernih programa.

### 3.7 Datotečni sustav (eng. filesystem)

Operacijski sustavi koriste datotečne sustave kako bi organizirali datoteke i definirali način njihove pohrane na disk. Datotečni sustavi obično uključuju datotečne tablice u kojima su zapisani podaci koji opisuju hijerarhiju datoteka i direktorija. Operacijski sustav Windows obično koristi datotečni sustav NTFS koji sadržava datotečnu tablicu naziva MFT (*Master File Table*). U datotečnom sustavu NTFS, datoteke vrlo male veličine spremaju se izravno u datotečnu tablicu radi povećanja performansi sustava. Kako se datotečne tablice često koriste u radu operacijskog sustava očekivano je da se one nalaze i u radnoj memoriji.

Naredba **mftparse** alata Volatility pretražuje sliku memorije tražeći moguće datotečne tablice. Nakon pronalaska tablice, naredba ispisuje informacije o datotekama te njihov sadržaj, ako je on bio zapisan u datotečnoj tablici. Naredba se poziva na sljedeći način:

```
volatility -f win7dump.elf --profile=Win7SP1x86_23418 mftparse
```

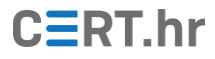

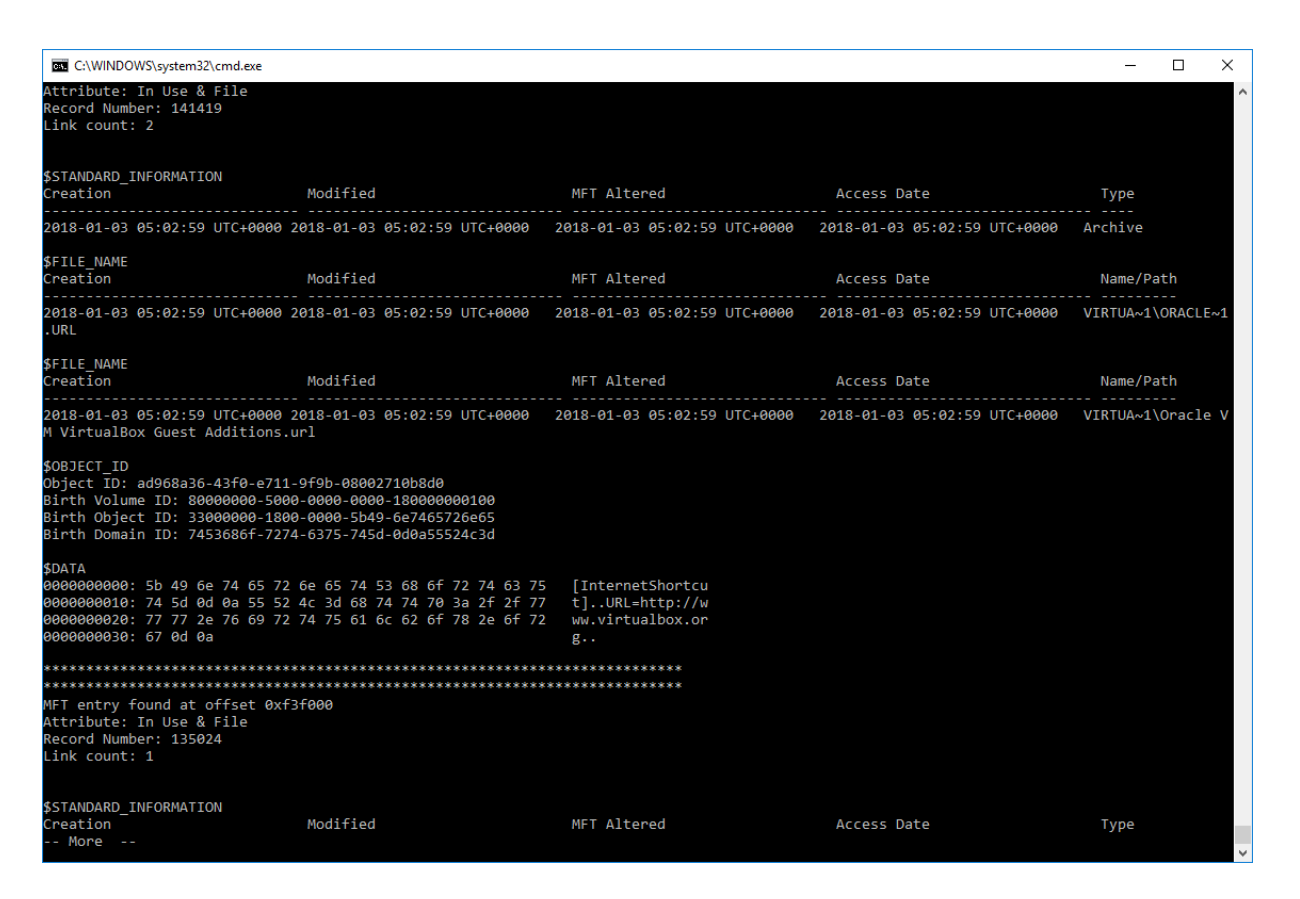

U ispisu naredbe na gornjoj slici vidi se primjer datoteke čiji je sadržaj pronađen u datotečnoj tablici. Ime datoteke je *Oracle VM VirtualBox Guest Additions.url*, te je u njoj sadržan prečac na mrežnu stranicu *https://www.virtualbox.org/*.

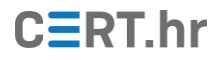

## 4 Zaključak

U dokumentu je opisano korištenje jednostavnijih naredba alata Volatility, no već s njima je moguće otkriti brojne korisne forenzičke tragove. Alat Volatility dolazi s velikim brojem naredbi, no moguće ga je i proširiti raznim dodacima kako bi strukture podataka u radnoj memoriji bilo moguće detaljnije analizirati.

Forenzička analiza radne memorije područje je koje se i dalje razvija. Aktivo se provode istraživanja i razvijaju alati koji omogućuju pronalazak i analizu tragova na nove načine. Za provedbu naprednijih postupaka forenzike radne memorije potrebno je detaljnije znanje rada operacijskih sustava te struktura podataka koji se nalaze u memoriji.

Bitno je imati na umu da je u cijelom kontekstu računalne forenzike forenzika radne memorije samo jedna komponenta. Za potpunu sliku o stanju sustava potrebno je provesti i radnje drugih grana računalne forenzike, prvenstveno forenzike diska odnosno trajne memorije te mrežne forenzike.